[Windows ファイアウォール]の設定で、java.exe を例外扱いにする

① コントロールパネル⇒システムとセキュリティをクリックしてください。

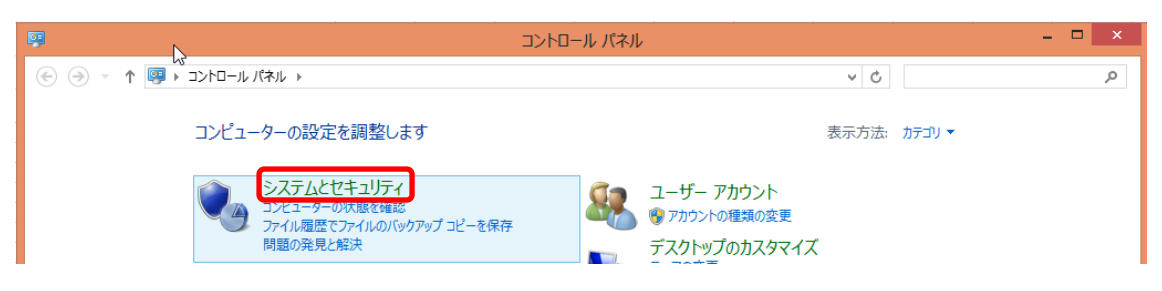

② Windows ファイアウォール⇒「Windows ファイアウォールによるアプリケーションの許可」へ アクセスしてください。

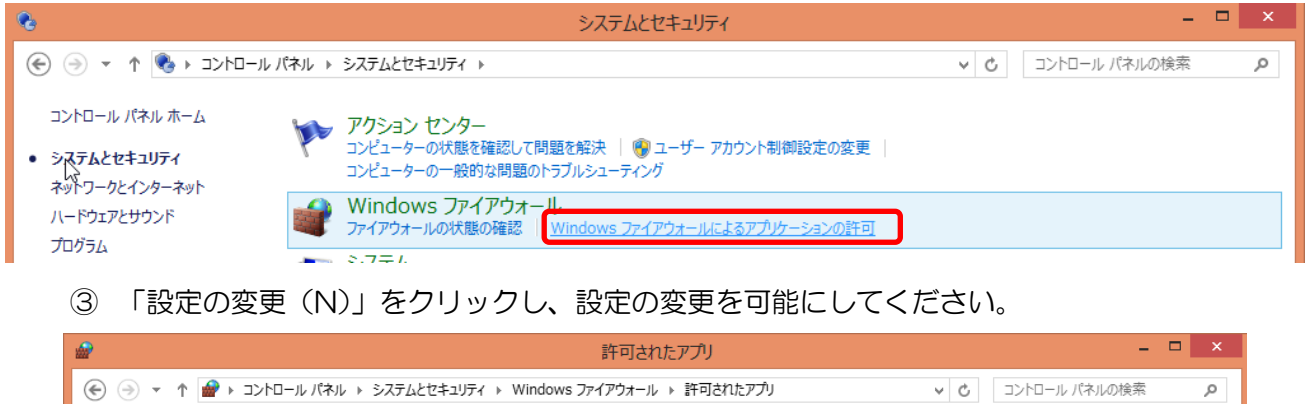

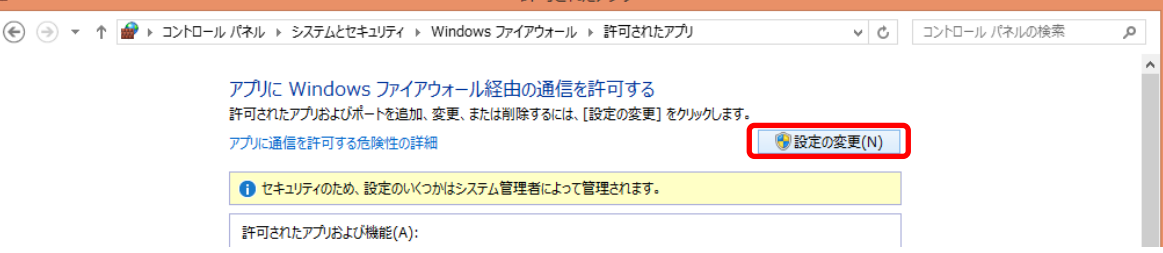

④ 「許可されたアプリおよび機能」内に java がない場合「別のアプリの許可(R)」を クリックし追加してください

| <b>會</b> 8年7                                                                 | 可されたア           | ブリ              |              |                 | -             | □ × |
|------------------------------------------------------------------------------|-----------------|-----------------|--------------|-----------------|---------------|-----|
|                                                                              | オールト            | 許可されたアプ         | J            | ~ Č             | コントロール パネルの検索 | Q   |
| アプリに Windows ファイアウォール経由の注<br>許可されたアウはよびボートを追加、変更、または削除す<br>アウルに通信を許可する危険性の詳細 | ●信を許<br>5には、[設: | 可する<br>定の変更] をか | Jックします。      | 一般的 (N)         |               | ^   |
| 1 セキュリティのため、設定のいくつかはシステム管理者                                                  | こよって管理          | eされます。          |              |                 |               |     |
| 許可されたアプリおよび機能(A):                                                            |                 |                 |              |                 |               |     |
| 名前                                                                           | ドメイン            | プライベート          | パブリック        | グループ ポリシー 🔺     |               |     |
| ☑ @{microsoft.windowscommunicationsa                                         |                 | <b>v</b>        |              | いいえ             |               |     |
| ☑ @{microsoft.windowscommunicationsa                                         |                 | ✓               |              | いいえ             |               |     |
| @{microsoft.windowscommunicationsa                                           | ✓               | $\checkmark$    |              | いいえ             |               |     |
| 🗹 Bing                                                                       | ⊻               | $\checkmark$    | $\checkmark$ | いいえ             |               |     |
| □ BranchCache - コンテンツ取得 (HTTP を使用)                                           |                 |                 |              | いいえ             |               |     |
| □ BranchCache - ピア検出 (WSD を使用)                                               |                 |                 |              | いいえ             |               |     |
| □ BranchCache - ホスト型キャッシュ クライアント                                             |                 |                 |              | いいえ             |               |     |
| □ BranchCache - ホスト型キャッシュ サーバー (                                             |                 |                 |              | いいえ             |               |     |
| G2000 ApplicationFile                                                        | $\checkmark$    |                 |              | いいえ             |               |     |
| Google Chrome                                                                | ~               | ✓               | $\checkmark$ | いいえ             |               |     |
| □ iSCSI サービス                                                                 |                 |                 |              | いいえ             |               |     |
| ☑ Java(TM) Platform SE binary                                                | ✓               |                 |              | いいえ 🂙           |               |     |
|                                                                              |                 |                 | 詳細(し         | <b>_)</b> 削除(M) |               |     |
|                                                                              |                 |                 |              | 別のアプリの許可(R)     |               | ~   |
|                                                                              |                 |                 |              | ОК ‡७>セル        | ·             |     |

⑤ アプリの中に「java」がなければ「参照」から追加します。

|                   | アプリの追加                                                    | ×  |
|-------------------|-----------------------------------------------------------|----|
| 追加するアプ<br>して検索して、 | を選択するか、または一覧表示されていないものについては [参照] をか」<br>[OK] をクリックしてください。 | ック |
| ፖプリ( <u>P</u> ):  |                                                           |    |
| 100JCA            | 、専用モデム_TA版                                                | ^  |
| 🖉 🖓 Bug Ra        | dar                                                       |    |
| 🖉 🖉 Bullzip       | PDF Printer オプション                                         |    |
| 🔮 Configu         | ire Java                                                  |    |
| DBサール             | (一環境設定                                                    |    |
| EdiCtrl:          | 2.exe                                                     |    |
| EdiEnv            | 2.exe                                                     |    |
| EdiPFor           | rm2.exe                                                   |    |
|                   | - h<br>:                                                  |    |
| Coordo            | .exe<br>Chromo                                            |    |
|                   | at Explorer                                               | ~  |
|                   |                                                           |    |
| バス( <u>A</u> ):   | C:¥NTS¥100JASY¥100jwin.exe 参照( <u>B</u> ).                |    |
| アプリのブロック          | を解除するリスク                                                  |    |
| このアプリを追加          | 11するネットワークの種類を選択できます。                                     |    |
| ネットワー             | -ケの種類(№) 追加 キャンセ                                          | ιL |

⑥ 発展会計の中の java.exe を選択⇒「開く」ボタンをクリックします。
 C:¥HATTENKAIKE12¥Java¥Update¥JRE\_0006\_1.8.0\_60¥bin¥java.exe

| <u></u>                                                                                                    | 参照                                                                         |                                                          |                                        | ×                |
|----------------------------------------------------------------------------------------------------|----------------------------------------------------------------------------|----------------------------------------------------------|----------------------------------------|------------------|
| 🕞 🎯 🔹 🕇 🚺 « HATTENKAIKEI2 🕨 Jav                                                                                      | ra → Update → JRE_0004_1.7.0_40 → bin →                                    | ~ C                                                      | binの検索                                 | م                |
| 整理 ▼ 新しいフォルダー                                                                                                    |                                                                            |                                                          |                                        | iii 🔹 🔲 🔞        |
| 📑 フロッピー ディスク ドライブ (A:)<br>🏭 ローカル ディスク (C:)                                                                           | ▲ 名前 ▲                                                                     | 更新日時                                                     | 種類                                     | サイズ ^            |
| ↓ CCC<br>↓ CCC 最新環境                                                                                                  | Lient<br>dtplugin                                                          | 2013/10/11 11:33<br>2013/10/11 11:33<br>2013/10/11 11:33 | ファイル フォルター<br>ファイル フォルダー<br>ファイル フォルダー |                  |
| Cloudkaikei Elmcorp                                                                                                  | iahswitch exe                                                              | 2013/10/11 11:28<br>2013/10/11 11:28                     | アプリケーション<br>アプリケーション<br>アプリケーション       | 48 KB<br>171 KB  |
| EPMAIL     EPSONDAT     HATTENKAIKEI2     AcInfos     bin     Java     Base     Update     JRE_0004_1.7.0_40     bin | javacpl.exe java-rmi.exe                                                   | 2013/10/11 11:28<br>2013/10/11 11:28                     | アプリケーション<br>アプリケーション                   | 66 KB<br>16 KB   |
|                                                                                                    | <ul> <li>javaw.exe</li> <li>javaws.exe</li> <li>jp2launcher.exe</li> </ul> | 2013/10/11 11:28<br>2013/10/11 11:28<br>2013/10/11 11:28 | アプリケーション<br>アプリケーション<br>アプリケーション       | 259 KB           |
|                                                                                                    | <ul> <li>jqs.exe</li> <li>keytool.exe</li> </ul>                           | 2013/10/11 11:28<br>2013/10/11 11:28                     | アプリケーション<br>アプリケーション                   | 179 KB<br>16 KB  |
|                                                                                                    | <ul> <li>kinit.exe</li> <li>klist.exe</li> </ul>                           | 2013/10/11 11:28<br>2013/10/11 11:28                     | アプリケーション<br>アプリケーション<br>マプリケーション       | 16 KB<br>16 KB   |
| ↓ client<br>ファイル名(N):                                                                                                | V erbd ava                                                                 | 2013/10/11 11:28                                         | アプリケーション<br>マボルキーミット・<br>マプリケーション      | 16 KB<br>16 VD ¥ |
|                                                                                                    |                                                                            |                                                          | 開<( <u>0</u> )                         | +r>tul           |

⑦ アップデート不良により、上記が生成されない場合、下記を選択します。

C:\HATTENKAIKE12\Java\Base\bin\java.exe

| アプリケーション ツー   | bin bin                     |                  |          |           |
|---------------|-----------------------------|------------------|----------|-----------|
| ホーム 共有 表示 管理  |                             |                  |          |           |
|               | KAIKEI2 → Java → Base → bin |                  |          | ✔ O binの検 |
| HATTENKAIKEI2 | 名前                          | 更新日時             | 種類       | サイズ       |
| AcInfos       | iar.exe                     | 2012/08/20 10:41 | アプリケーション | 34 KB     |
| bin           | iarsigner exe               | 2012/08/20 10:41 | アプリケーション | 34 KB     |
| Java          | 🅌 java.exe                  | 2012/08/20 10:41 | アプリケーション | 146 KB    |
| Uninstall     | 🍰 java.exe - ショートカット        | 2017/07/19 10:57 | ショートカット  | 2 KB      |

⑧ アプリの中に java が追加されますので「追加」ボタンにて追加してください。

| アプリの追加                                                                    | ĸ |
|---------------------------------------------------------------------------|---|
| 追加するアプリを選択するか、または一覧表示されていないものについては [参照] をクリック<br>して検索して、[OK] をクリックしてください。 |   |
| アプリ( <u>P</u> ):                                                          |   |
| Sullzip PDF Printer オプション ヘ                                               |   |
| 🕌 Configure Java                                                          |   |
| 🔤 DBサーバー環境設定                                                              |   |
| EdiCtrl2.exe                                                              |   |
| EdiEnv2.exe                                                               |   |
| EdiPForm2.exe                                                             |   |
|                                                                           |   |
| C, Flieber, exe                                                           |   |
| Google Chrome                                                             |   |
| Alaya/TM) Platform SE binan/                                              |   |
| Microsoft Silverlight                                                     |   |
| パス( <u>A</u> ): C:¥HATTENKAIKEI2¥Java¥Update¥JRE_0004 参照( <u>B</u> )      |   |
| アプリのプロックを解除するリスク                                                          |   |
| このアプリを追加するネットワークの種類を選択できます。                                               |   |
| ネットワークの種類(N) 追加 キャンセル                                                     |   |

⑨「許可されたアプリ及び機能」の中に「java」が追加されました。
 「ドメイン」「プライベート」「パブリック」すべてにチェックをし、「OK」で画面を閉じます。

| 🔐 許可されたアプリ -                                                                  |                 |                 |         |                         |              | ×             |   |
|-------------------------------------------------------------------------------|-----------------|-----------------|---------|-------------------------|--------------|---------------|---|
|                                                                               |                 |                 |         |                         |              | コントロール パネルの検索 | 9 |
| アプリに Windows ファイアウォール経由の近<br>許可されたアウはよびボートを追加、変更、または削除する<br>アプリに通信を許可する危険性の詳細 | ❶信を許<br>5には、[設) | 可する<br>定の変更] をり | りックします。 | 🛞 設定の変更(                | [ <u>N</u> ) |               | ^ |
| 1 セキュリティのため、設定のいくつかはシステム管理者に                                                  | よって管理           | されます。           |         |                         |              |               |   |
| 許可されたアプリおよび機能(△):                                                             |                 |                 |         |                         |              |               |   |
| 名前                                                                            | ドメイン            | プライベート          | パブリック   | グループ ポリシー               | ^            |               |   |
| ☑ @{microsoft.windowscommunicationsa ☑ Bing                                   | 2               | V               |         | いいえ<br>いいえ              |              |               |   |
| □ BranchCache - コンテンツ取得 (HTTP を使用)                                            |                 |                 |         | いいえ                     |              |               |   |
| □ BranchCache - ビア検出 (WSD を使用)                                                |                 |                 |         | いいえ                     |              |               |   |
| □ BranchCache - ホスト型キャッシュ サーバー (                                              |                 |                 | П       | いいえ                     |              |               |   |
| G2000 ApplicationFile                                                         |                 |                 |         | いいえ                     |              |               |   |
| Google Chrome                                                                 |                 | $\checkmark$    | •       | いいえ                     |              |               |   |
| Discsi #-PZ                                                                   |                 |                 |         | ししえ                     |              |               |   |
| 🗹 Java(TM) Platform SE binary                                                 |                 |                 |         | いいえ                     | J            |               |   |
| Media Center Extender                                                         |                 |                 |         | いいえ                     |              |               |   |
| LI Netlogon サービス                                                              |                 |                 |         | いいえ                     | v            |               |   |
|                                                                               |                 |                 | 詳細(」    | <u>_</u> ) 削除( <u>M</u> | !)           |               |   |
|                                                                               |                 |                 | 3       | 別のアプリの許可( <u>R</u> )    | )            |               | ~ |
|                                                                               |                 |                 |         | ОК <b>‡</b> †>          | ンセル          |               |   |

設定は以上です。